# **Kurzanleitung:** Onlinedienste der Kreisstadt Neunkirchen mit **PayPal** zahlen.

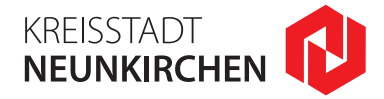

Nach der Kontrolle Ihrer Eingaben gelangen Sie in den nächsten Bereich "Bezahlung":

## 1.

Im ersten Schritt sehen Sie hier eine **Zusammenfassung** der Bestellung, den Betrag, die Rechnungsnummer, sowie die **Art des Bezahlvorgangs "PayPal"**.

## 2.

Nachdem Sie dieses Fenster mit dem Klick auf **"Weiter"** bestätigen, werden Sie automatisch zum Bezahlverfahren *PayPal* weitergeleitet.

#### Beginn des Bezahlvorgangs

| Start                                                                               | Antrag      | Kontrolle   | Bezahlung    | Beleg        | Ende           |  |
|-------------------------------------------------------------------------------------|-------------|-------------|--------------|--------------|----------------|--|
| 1. Zustimmung                                                                       |             | 2. Bezahlen | 3. Abschluss | _            |                |  |
|                                                                                     |             |             |              |              |                |  |
| Bastätiguu                                                                          | 24          |             |              |              |                |  |
| Destaugu                                                                            | ng.         |             |              |              |                |  |
| Beginn des Bezahlvorgangs                                                           |             |             |              |              |                |  |
| Mit dem Anklicken von Weiter werden Sie zum Bezahlverfahren PayPal weitergeleitet.  |             |             |              |              |                |  |
| Die Übertragung der Daten erfolgt verschlüsselt über eine sichere Verbindung (SSL). |             |             |              |              |                |  |
| Zustimmung zum Bezahlverfahren                                                      |             |             |              |              |                |  |
| Mit dem Anklicken von Weiter stimme ich der Teilnahme am Verfahren PayPal zu.       |             |             |              |              |                |  |
| Zahlungsd                                                                           | aten        |             |              |              |                |  |
| Artikel                                                                             |             |             | Einfache Mel | debescheinig | ung beantragen |  |
| Betrag                                                                              |             |             | 7,00 EUR     |              |                |  |
| Rechnung                                                                            | snummer     |             | MB/211012/0  | 00016        |                |  |
| Art des Be                                                                          | zahlvorgang | gs:         | Р Р          | ayPo         | al             |  |
|                                                                                     |             |             | PayPal       |              |                |  |

#### Bei PayPal einloggen

| PayPal                                                                                                    |
|----------------------------------------------------------------------------------------------------|
| Bei PayPal einloggen                                                                                                    |
| Mit einem PayPal-Konto ist im Fall der Fälle unser<br>Käuferschutz für Sie da. Sie können außerdem unseren<br>Service Kostenlose Retouren aktivieren. Siehe<br>Nutzungsbedingungen |
| E-Mail-Adresse oder Handynummer                                                                                                    |
| Passwort                                                                                                    |
| Passwort vergessen?                                                                                                    |
| Einloggen                                                                                                    |
| oder                                                                                                    |
|                                                                                                    |

# 3.

Hier haben Sie nun die Wahl sich entweder mit einem bereits **vorhandenen PayPal-Konto einzuloggen** und den Zahlungsvorgang **einfach abzuschließen**...

## 4.

... oder ohne eigenes PayPal-Konto als Gast fortzufahren. In diesem Fall klicken Sie bitte auf "Mit Kredit- oder Debitkarte zahlen".

# 5.

Ab hier werden Sie vom Bezahlverfahrenanbieter *PayPal* durch den Zahlungsvorgang gelotst. Geben Sie bitte die benötigten Angaben an und **schließen die Zahlung ab**.

Die Übertragung der Daten erfolgt verschlüsselt über eine sichere Verbindung (SSL).